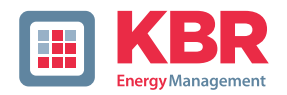

# Bedienungsanleitung Technische Parameter

Schnittstellen für KBR eBus, Modbus und Modulbus

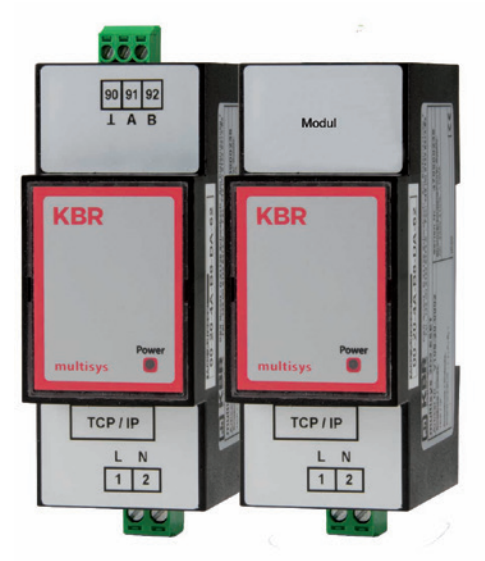

# multisys D2-ESET/MSMT-4 multisys D2-BSET-4

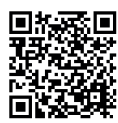

In unserem Downloadcenter finden Sie zu KBR Geräten die passende Anleitung.

https://www.kbr.de/de/dienstleistungen/ download-center

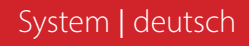

Vielen Dank, dass Sie sich für ein KBR-Qualitätsprodukt entschieden haben.

Damit Sie mit der Bedienung und Programmierung des Geräts vertraut werden und Sie immer den vollen Funktionsumfang dieses qualitativ hochwertigen Produktes nutzen können, sollten Sie die vorliegende Bedienungsanleitung aufmerksam durchlesen.

In den einzelnen Kapiteln werden die technischen Details des Geräts erläutert und es wird aufgezeigt, wie durch eine sachgemäße Installation und Inbetriebnahme Schäden vermieden werden können.

## Bedienungsanleitung

Die Bedienungsanleitung ist für den Nutzer des Geräts in Zugriffsnähe (z. B. im Schaltschrank) bereitzuhalten. Auch bei Weiterveräußerung des Geräts an Dritte bleibt die Anleitung Bestandteil des Geräts.

Sollten uns trotz größter Sorgfalt in der Bedienungsanleitung Fehler unterlaufen sein, oder sollte etwas nicht eindeutig genug beschrieben sein, so möchten wir uns bereits im Voraus für Ihre Anregungen bedanken.

Die Firma **KBR Kompensationsanlagenbau GmbH** übernimmt keine Haftung für Schäden oder Verluste jeglicher Art, die aus Druckfehlern oder Änderungen in dieser Bedienungsanleitung entstehen.

Ebenso wird von der Firma **KBR Kompensationsanlagenbau GmbH** keine Haftung für Schäden und Verluste jeglicher Art übernommen, die sich aus fehlerhaften Geräten oder durch Geräte, die vom Anwender geändert wurden, ergeben.

Copyright 2022 by KBR Kompensationsanlagenbau GmbH Änderungen vorbehalten.

# Inhaltsverzeichnis

| 1      | multisys D2-ESET/MSMT-4 und multisys D2-BSET-4 allgemein                     | 4  |
|--------|------------------------------------------------------------------------------|----|
| 1.1    | Anschlussplan                                                                | 5  |
| 2      | Hardwarekonfiguration                                                        | 6  |
| 2.1    | RS485 Schnittstelle und LAN                                                  | 6  |
| 2.2    | Schnittstellen LAN und KBR Modulbus (multisys D2-BSET-4)                     | 7  |
| 3      | Softwarekonfiguration                                                        | 8  |
| 3.1    | IP-Adresse einem Gerät zuweisen,                                             |    |
|        | dessen Adresse nicht im Adressbereich des Netzwerks liegt                    | 10 |
| 3.2.   | Parametrierung Eport für eBus-TCP                                            | 12 |
| 3.3    | Box-to-Box - Betrieb (Parameter des Servers):                                | 14 |
| 3.4.   | Parametrierung Eport für Modbus-TCP                                          | 15 |
| 4      | LAN eBus Konfiguration über die Ethernet-Schnittstelle (Telnet)              | 17 |
| 4.1    | Vorgehensweise bei IP-Adresse 192.168.0.1 oder unbekannt                     | 17 |
| 4.1.1  | Vorgehensweise bei IP-Adresse 0.0.0.0                                        | 17 |
| 4.1.2  | Menüpunkt 0 Server , Einstellung der IP-Adresse                              | 22 |
| 4.1.3  | Menüpunkt 1 Channel 1, Einstellung für die serielle Schnittstelle (KBR eBus) | 22 |
| 4.1.4. | Einstellungen mit Webbrowser                                                 | 23 |
| 4.1.5  | Box-to-Box - Betrieb                                                         | 25 |
| 4.1.6  | Einstellungen des multisys D2-ESET-4 im Serverbetrieb                        | 25 |
| 4.1.7  | Einstellungen des multisys D2-ESET-4 im Clientbetrieb                        | 28 |
| 4.1.8  | Einstellungen mit Webbrowser                                                 | 28 |
| 4.1.9  | Rückstellen des multisys D2-ESET-4 vom                                       |    |
|        | Serverbetrieb zum Clientbetrieb                                              | 30 |
| 4.1.10 | Einstellungen mit Webbrowser                                                 | 32 |
| 5      | Technische Daten                                                             | 34 |
| 6.1    | Stromversorgung                                                              | 34 |
| 5.2    | Elektrischer Anschluss                                                       | 34 |
| 5.3    | Mechanische Daten                                                            | 34 |
| 5.4    | Normen und Sonstiges                                                         | 35 |

# 1 multisys D2-ESET/MSMT-4 und multisys D2-BSET-4 allgemein

Das **multisys D2-ESET/MSMT-4** verbindet den KBR eBus über eine Ethernetverbindung mit dem PC.

Die Übertragungsprotokolle sind:

- KBR eBus
- Modbus

Es tritt dabei auf der Energiebusseite als Server und auf der Ethernetseite als Client auf.

Die beiden Schnittstellen (RS-485 auf der KBR eBus-Seite und Ethernet auf der Netzwerkseite) sind galvanisch getrennt.

Das **multisys D2-BSET-4** verbindet den KBR-Modulbus über eine Ethernetverbindung mit dem PC.

Es tritt dabei auf der Modulbusseite als Server und auf der Ethernetseite als Client auf.

Die beiden Schnittstellen (RS-485 auf der Modulbus-Seite und Ethernet auf der Netzwerkseite) sind galvanisch getrennt.

Die RS-485-Schnittstelle auf der KBR eBus- bzw. Modulbus-Seite läßt sich mittels vier DIP-Schalter im Bedarfsfalle terminieren (Abschlusswiderstände sind im multisys eingebaut).

Das Gerät verfügt über eine Power-LED zur Kontrolle der Versorgungs-spannung).

Das **multisys D2-ESET/MSMT-4** und das **multisys D2-BSET-4** verfügt über eine eigene Spannungsversorgung (von <10VA; 100 - 240V ±10% DC/50/60 Hz) und ist zur Wand-montage auf Normschiene 7,5 mm tief gemäß DIN EN50022 (für Verteilereinbau) geeignet.

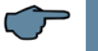

# HINWEIS

Die Einstellungen der Ethernet-Schnittstelle sind für **multisys D2-ESET/MSMT-4** und **multisys D2-BSET-4** identisch.

Nachfolgend werden beide Ausführungen beschrieben.

# 1.1 Anschlussplan

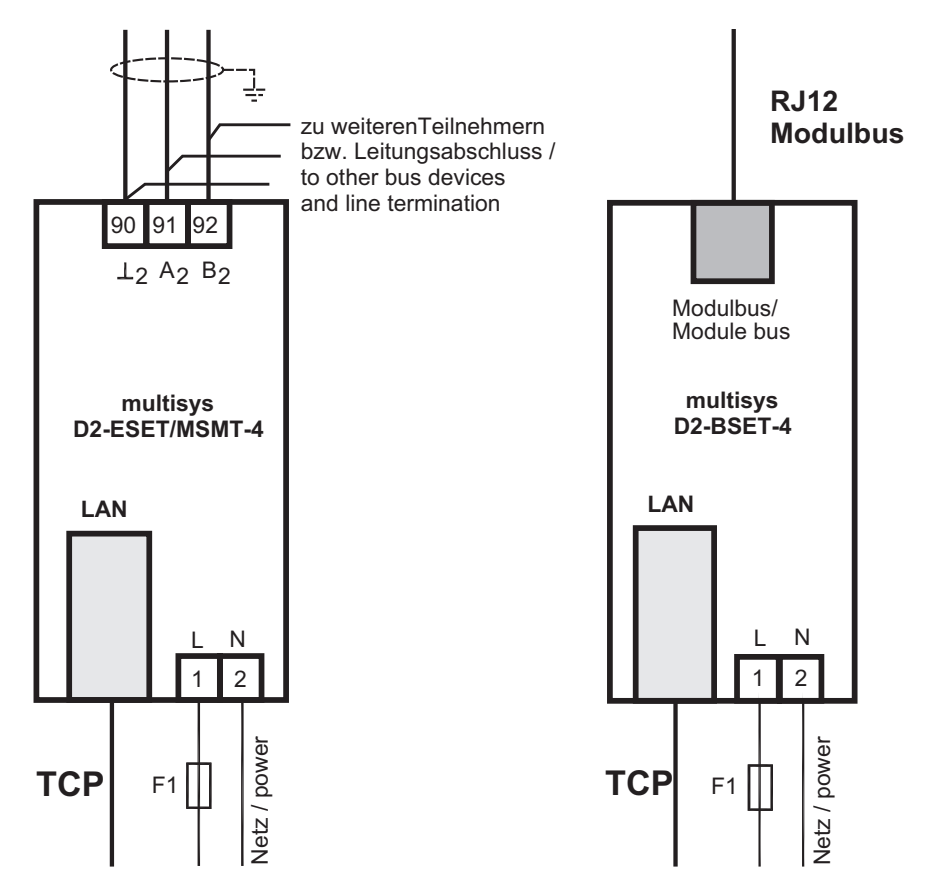

# 2 Hardwarekonfiguration

# 2.1 RS485 Schnittstelle und LAN

Die RS-485-Schnittstelle ist fest eingestellt auf die KBR eBus-Parameter 38400 Baud, 8 Datenbits, Parity even, 1 Stopbit. Sie läßt sich mittels vier DIP-Schalter im Bedarfsfalle terminieren.

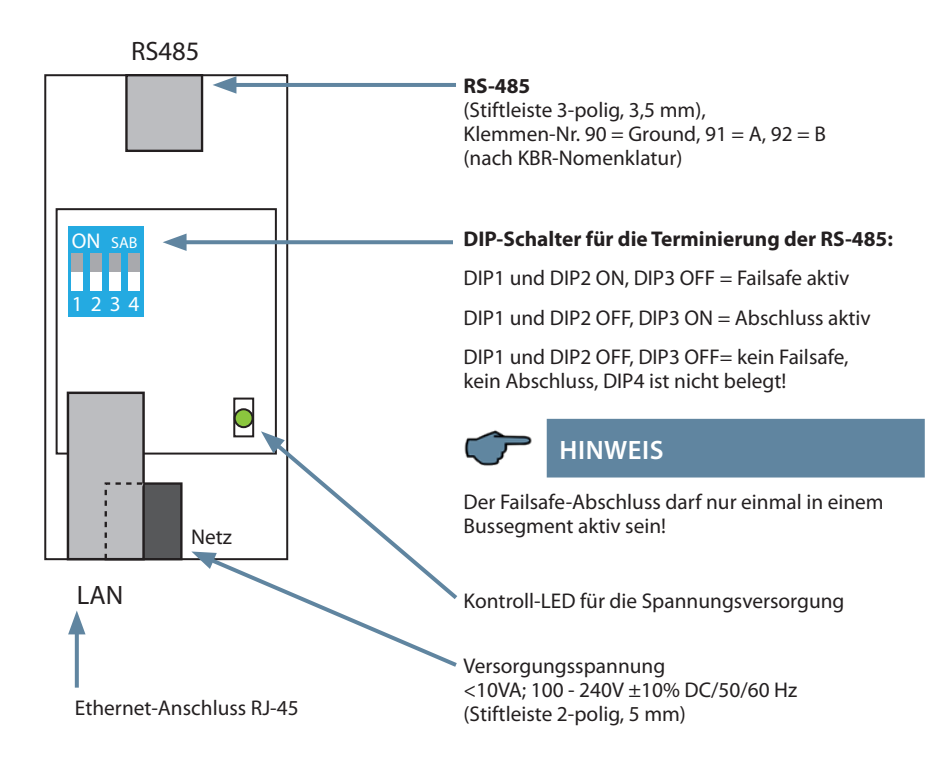

# 2.2 Schnittstellen LAN und KBR Modulbus (multisys D2-BSET-4)

Die Modulbus-Schnittstelle ist fest eingestellt auf die Modulbus-Parameter 38400 Baud, 8 Datenbits, Parity even, 1 Stopbit. Sie läßt sich mittels vier DIP-Schalter im Bedarfsfalle terminieren.

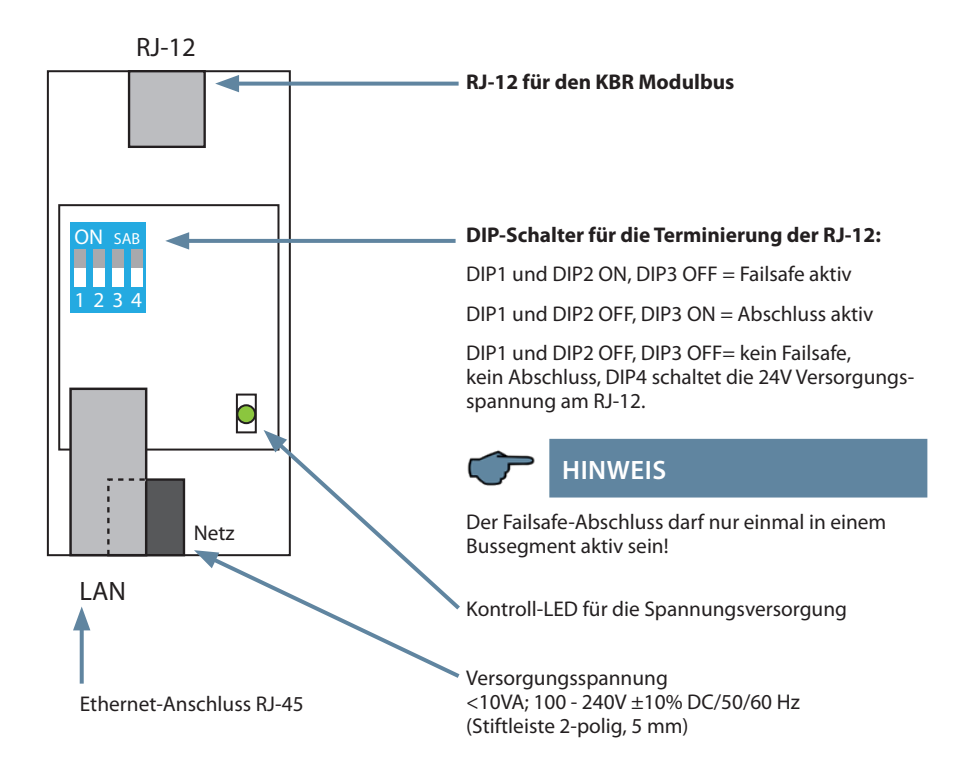

# Der Betriebszustand der LAN-Schnittstelle (E-Port) wird durch zwei LEDs angezeigt:

| Verbin | dungs-LED (links) |       | Aktivit | täts-LED (rechts) |
|--------|-------------------|-------|---------|-------------------|
| Aus    | Keine Verbindung  | T     | Aus     | Keine Daten       |
| Grün   | 10 / 100 Mbits    |       | Gelb    | Daten             |
|        |                   | TTT I |         |                   |
|        |                   |       |         |                   |

# 3 Softwarekonfiguration

Das vorliegende Gerät ist in einer Ausführung mit Lantronix LAN-Port (bis ca. Dez 2020) oder IOT LAN-Port (ab ca. Jan. 2021) erhältlich.

Für diese Ausführungen sind zur Parametrierung des LAN-Ports drei Möglichkeiten vorgesehen:

- 1. Mittels eines Webbrowsers und des Web-Interfaces im LAN-Port (Lantronix und IOT-Lanport). Siehe unter 4.1.4.
- 2. Mittels des Programms Telnet

(beschrieben für die Ausführung mit Lantronix LAN-Port) siehe Punkt 4.

Das angeschlossene Gerät meldet sich dann unter der **werkseitig eingestellten** IP-Adresse 192.168.0.1:

3. Mittels des IOT-Programms www.hi-flying.com/download-center-1/applications-1/ download-item-iotservice (Bezugsquelle IOTService).

Zuerst sollte das IOT-Service Tool installiert werden. Nach dem Starten des IOT-Service Tools wird das angeschlossene Netzwerk gescannt und die gefundenen Eports werden angezeigt.

Vorgehensweise: Die Parametrierung mit dem IOTService Tool:

Nach dem Installieren und Starten des IOTService Tool und wird das angeschlossene Netzwerk gescannt und die gefundenen E-Ports angezeigt und können weiter bearbeitet werden.

# Status

System runing status overview

| System State                       |                    |
|------------------------------------|--------------------|
| Product Name                       | MAC                |
| E20                                | F0FE6BBA1D69       |
| DHCP                               | IP                 |
| Disable                            | 192.168.0.1        |
| Subnet Mask                        | Gateway            |
| 255.255.255.0                      | 0.0.0.0            |
| DNS                                | Firmware Version   |
| 0.0.0.0                            | 1.34.12            |
| System Time                        | Total Running Time |
| NTP Disabled                       | 0-Day 23:12:15     |
| Remaining RAM                      | Max Block Size     |
| 31694                              | 28576              |
| Configuration Protected<br>Disable |                    |

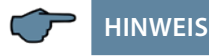

Sicherheitsgründen sollte die IP-Adresse des Gerätes umgehend geändert werden, um einen Zugriff Unbefugter auf das Gerät von aussen zu verhindern. Ausserdem sollte das Gerät passwortgeschützt werden (bei Geräten der multimess-Reihe).

# Status

System runing status overview

| Authentication |                |  |  |  |  |  |  |  |
|----------------|----------------|--|--|--|--|--|--|--|
| User Name      | admin          |  |  |  |  |  |  |  |
| Password       | admin          |  |  |  |  |  |  |  |
| Basic Settings | Basic Settings |  |  |  |  |  |  |  |
| Host Name      | mysys_BA1D69   |  |  |  |  |  |  |  |
| Authentication | Authentication |  |  |  |  |  |  |  |
| DHCP           | OFF            |  |  |  |  |  |  |  |
| WAN P          | 192.168.0.1    |  |  |  |  |  |  |  |
| Subnet Mask    | 255.255.255.0  |  |  |  |  |  |  |  |
| Gateway        | 0.0.0.0        |  |  |  |  |  |  |  |
| DNS            | 0.0.0.0        |  |  |  |  |  |  |  |

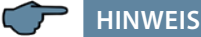

Nach der Auswahl des Eports kommt man mit "Config" zur Parametrierung.

Die Werkseinstellung ist auf eBus konfiguriert. Wenn Modbus verwendet werden soll, so ist wie unter 3.4 beschrieben vorzugehen.

## 3.1 IP-Adresse einem Gerät zuweisen, dessen Adresse nicht im Adressbereich des Netzwerks liegt

Im Hauptfenster des IOTService Tool's kann über Setting (C) -> BroadCast das Fenster ,BroadCast Scan' geöffnet werden.

| 🔯 BroadCast Scan |         |              |             |  |  |  |  |
|------------------|---------|--------------|-------------|--|--|--|--|
| SN               | DevType | MAC Address  | IP          |  |  |  |  |
| 1                | E20     | F0FE6BBA1BEB | 192.168.0.1 |  |  |  |  |
|                  |         |              |             |  |  |  |  |
|                  |         |              |             |  |  |  |  |
|                  |         |              |             |  |  |  |  |
|                  |         |              |             |  |  |  |  |
|                  |         |              |             |  |  |  |  |
|                  |         |              |             |  |  |  |  |
|                  |         |              |             |  |  |  |  |
|                  |         |              |             |  |  |  |  |
|                  |         |              |             |  |  |  |  |
|                  |         |              |             |  |  |  |  |

Hier werden die Geräte mit Eport aufgelistet, die im Netzwerk ohne gültige Netzwerkadresse gefunden werden.

Durch Doppelklick auf die Zeile mit dem Gerät öffnet sich das Fenster, Fast Setting':

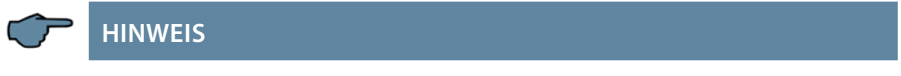

Hier kann eine gültige IP-Adresse und die Subnet-Mask eingestellt werden.

Mit ,Confirm' werden die Einstellungen übernommen.

Das Gerät sollte dann in der Liste des Hauptfensters von, IOT Service' erscheinen.

| 😫 I.O.T Sen       | vice            |             |                 |          | <u></u>        |              |
|-------------------|-----------------|-------------|-----------------|----------|----------------|--------------|
| <u>Management</u> | (M) Setting (C) | Help (H)    |                 |          |                |              |
| Serial            | Config Co       | onfig 🔇 Sta | tus 🖓 VirPath   |          |                | Disconnected |
| SN DevType        | MAC Address     | HostName    | IP              | Position | VirPath Status | SW Ver       |
| 1 E20             | F0FE6BBA1BEC    | Eport-E20   | 192.168.121.145 | Local    | Online         | 1.20         |
| 2 E20             | F0FE6BBA1BF0    | Eport-E20   | 192.168.121.142 | Local    | Online         | 1.20         |
| 3 E20             | F0FE6BBA1BED    | PK_mmessF96 | 192.168.121.43  | Local    | Online         | 1.34.12      |
| 4 E20             | F0FE6BBA1BEB    | msys_BA1BEB | 192.168.121.187 | Local    | Online         | 1.34.12      |
|                   |                 |             |                 |          |                |              |
|                   |                 |             |                 |          |                |              |

Nach der Auswahl des Eports kommt man mit "Config" zur Parametrierung.

## 3.2. Parametrierung Eport für eBus-TCP

Bei eBus-TCP sind die Parameter wie im folgenden Bild einzustellen. Die Netzwerkparameter (IP Adress, Mask, Gate Way, DNS) sind an die örtlichen Gegebenheiten anzupassen.

| System        |                  | SOCKET       |              |
|---------------|------------------|--------------|--------------|
| User:         | admin            | SOCKET Name: | netp 💌       |
| Password:     | admin            | Protocol:    | TCP-SERVER V |
| HostName:     | msys_BA1BEB      | Server Addr: | 0.0.0.0      |
| DHCP:         | Disable <b>v</b> | Server Port: |              |
| IP Address:   | 192.168.121.187  | Local Port:  | 8000         |
| Mask:         | 255.255.255.0    | Keen Alive:  | 60           |
| Gate Way:     | 10.10.100.254    | Time Out     | 0            |
| DNS:          | 10.10.100.254    | Time Out:    |              |
| UART          |                  | Rout:        | uart         |
| UART No:      | UART 1           | Buffer Size: | 512          |
| Baudrate:     | 38400 💌          | New SOCKET   | SOCKET Del   |
| Data Bits:    | 8                |              |              |
| Stop Bits:    | 1 💌              | Confirm      | Cancel       |
| Parity:       | EVEN 💌           | Export       | VirPath      |
| Flow Control: | Half-Duplex 🔻    | Import       | Detail       |
| Duffer Sizes  |                  | F-Set Update | F-Set Clear  |

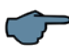

# HINWEIS

- "Flow Control: Half-Duplex" steuert die Umschaltung des RS-485-Bausteins.

- Local-Port ist auf 8000 einzustellen
- Die Übernahme der Parameter erfolgt mit "Confirm".

| iystem                  |                 | UART                |                 | SOCKET               |         |
|-------------------------|-----------------|---------------------|-----------------|----------------------|---------|
| elnet:                  | Enable          | UART No:            | UART 1 💌        | SOCKET Name:         | netp    |
| elnet Port:             | 23              | UART Protocol:      | NONE 💌          | Security:            | Disable |
| alnot Echo:             | Enable          | Modbus Timeout(ms): | Auto 0          | Security Key:        |         |
| emet Ecno.              | Litable         | Frame Length:       |                 |                      |         |
| mbedded Web:            | Enable          | Frame Time:         |                 | Connect Mode:        | Always  |
| Veb Port:               | 80              | Tag Enable:         | Disable 💌       | Stop Serial:         |         |
| ITP:                    | Disable 💌       | Tag Start:          |                 | HeartBeat:           | Disable |
| ITP Server:             |                 | Tag End:            |                 | HeartBeat Time:      |         |
| ITP Port:               |                 | SW Flow Control:    | Disable 🔻       | HeartBeat Serial:    | ]       |
| ITP GMT:                | 8               | Xon:                |                 | Regist Mode:         | Disable |
|                         |                 | Xoff:               |                 | Regist Code:         |         |
| ViFi Roaming            |                 | Cli Getin:          | Serial-String 💌 | Max Client NumMax Cl |         |
|                         | Distance in the | Serial-String:      | +++             |                      |         |
| wiri Roaming:           | Disable         | Cli Wait Time:      | 300             |                      |         |
| Scan RSSI Threshold:    |                 | Gap Time:           | 50              |                      |         |
| Connect RSSI Threshold: |                 | Offline Buffer:     | Disable 💌       |                      |         |
|                         |                 |                     |                 |                      |         |
|                         |                 |                     |                 |                      |         |
|                         |                 |                     |                 |                      |         |

# Nach der Auswahl "Detail" erscheint folgendes Fenster:

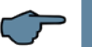

# HINWEIS

- UART Protokol ist für eBus-TCP auf,NONE' einzustellen
- Gap Time sollte auf 10 (ms) eingestellt werden (Wartezeit nach seriellem Empfang, bis Telex über das Netzwerk versendet wird).
- Cli Waiting Time sollte auf max. 15 (Sekunden) eingestellt werden

# 3.3 Box-to-Box - Betrieb (Parameter des Servers):

# Folgende Einstellungen sind dabei wichtig:

| System        |                 | SOCKET       |                 |
|---------------|-----------------|--------------|-----------------|
| User:         | admin           | SOCKET Name: | netp            |
| Password:     | admin           | Protocol:    | TCP-CLIENT      |
| HostName:     | msys_BA1BEB     | Server Addr: | 192.168.121.188 |
| DHCP:         | Disable 🔻       | Server Port: | 8000            |
| IP Address:   | 192.168.121.187 | Local Port   | 8000            |
| Mask:         | 255.255.255.0   | Keen Alive:  | 00000           |
| Gate Way:     | 10.10.100.254   | Time out     |                 |
| DNS:          | 10.10.100.254   | Time Out:    | 0               |
|               |                 | Rout:        | uart 💌          |
| UART No:      | UART 1 🔻        | Buffer Size: | 512             |
| Baudrate:     | 38400 🔻         | New SOCKET   | SOCKET Del      |
| Data Bits:    | 8 💌             |              |                 |
| Stop Bits:    | 1 💌             | Confirm      | Cancel          |
| Parity:       | EVEN 💌          | Export       | VirPath         |
| Flow Control: | Half-Duplex -   | Import       | Detail          |
| Duffer Circu  | 540             | F-Set Update | F-Set Clear     |

#### Parametrierung Eport für Modbus-TCP 3.4.

Bei Modbus-TCP sind die Parameter wie im folgenden Bild einzustellen. Die Netzwerkparameter (IP Adress, Mask, Gate Way, DNS) sind an die örtlichen Gegebenheiten anzupassen.

| ystem                                                                     |                                                            | UART                                                                                    |                                               | SOCKET                                                                                       |                                                   |
|---------------------------------------------------------------------------|------------------------------------------------------------|-----------------------------------------------------------------------------------------|-----------------------------------------------|----------------------------------------------------------------------------------------------|---------------------------------------------------|
| elnet:<br>elnet Port:<br>elnet Echo:<br>mbedded Web:<br>Veb Port:<br>ITP: | Enable v<br>23<br>Disable v<br>Enable v<br>80<br>Disable v | UART No:<br>UART Protocol:<br>Frame Length:<br>Frame Time:<br>Tag Enable:<br>Tag Start: | UART1 V<br>Modbus V<br>16<br>100<br>Disable V | SOCKET Name:<br>Security:<br>Security Key:<br>Connect Mode:<br>Stop Serial:                  | netp     ▼       Disable     ▼       Always     ▼ |
| ITP Server:<br>ITP Port:<br>ITP GMT:<br>WFI Roaming                       | 123                                                        | Tag End:<br>SW Flow Control:<br>Xon:<br>Xoff:<br>Cli Getin:                             | Disable v<br>11<br>Serial-String v            | HeartBeat Time:<br>HeartBeat Serial:<br>Regist Mode:<br>Regist Code:<br>Max Client NurnMax C | Disable 7                                         |
| WF i Roaming:<br>Scan R SSI Threshold:<br>Connect R SSI Threshold:        | Disable -<br>50<br>70                                      | Serial-String:<br>Cli Wait Time:<br>Gap Time:                                           | ++++<br>15<br>10                              |                                                                                              |                                                   |

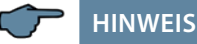

Die UART-Parameter sind an die lokalen Busparameter anzupassen.

Local Port: 502

Es sind mehrere Verbindungen über TCP zu einer seriellen Schnittstelle möglich. Die Rückantworten werden nur an die fragende Stelle zurückgesendet.

| 🔯 Device Sett | ing             |              | ×            |
|---------------|-----------------|--------------|--------------|
| System        |                 | SOCKET       |              |
| User:         | admin           | SOCKET Name: | netp 💌       |
| Password:     | admin           | Protocol:    | TCP-SERVER 💌 |
| HostName:     | msys_BA1BEB     | Server Addr: | 0.0.0.0      |
| DHCP:         | Disable 💌       | Server Port: | 0            |
| IP Address:   | 192.168.121.187 | Local Port:  | 502          |
| Mask:         | 255.255.255.0   | Keep Alive:  | 60           |
| Gate Way:     | 10.10.100.254   | Time Out:    | 0            |
| DNS:          | 10.10.100.254   | Bout         | uart 💌       |
| UART          |                 | Nou.         | uart         |
| UART No:      | UART 1 🔻        | Buffer Size: | 512          |
| Baudrate:     | 19200 💌         | New SOCKET   | SOCKET Del   |
| Data Bits:    | 8 💌             |              |              |
| Stop Bits:    | 1 🔻             | Confirm      | Cancel       |
| Parity:       | EVEN 🔻          | Export       | VirPath      |
| Flow Control: | Half-Duplex 🔻   | Import       | Detail       |
| Buffer Size:  | 512             | F-Set Update | F-Set Clear  |
|               |                 |              |              |

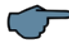

# HINWEIS

Modbus ASCII kann nicht konfiguriert werden.

Es sind mehrere Verbindungen über TCP zu einer seriellen Schnittstelle möglich. Die Rückantworten werden nur an die fragende Stelle zurückgesendet.

# 4 LAN eBus Konfiguration über die Ethernet-Schnittstelle (Telnet)

Das Ethernet-Interface des multisys LAN eBus kann über die Ethernetschnittstelle via Telnet oder das Lantronix-Tool DeviceInstaller eingestellt werden.

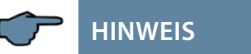

Die UART-Parameter sind an die lokalen Busparameter anzupassen. Die Geräte werden vor der Auslieferung mit der IP-Adresse 192.168.0.1 versehen. Es ist deshalb ratsam zu überprüfen, ob das Gerät über diese IP-Adresse angesprochen werden kann.

## Abhängig von der IP-Adresse gibt es folgende Vorgehensweisen:

## 4.1 Vorgehensweise bei IP-Adresse 192.168.0.1 oder unbekannt

Das Gerät kann mit dem Lantronix-Tool "DeviceInstaller" konfiguriert werden.

#### Dazu sind über den Link

Browser https://ltrxdev.atlassian.net/wiki/spaces/LTRXTS/pages/106070471/Latest+versio n+of+DeviceInstaller (Stand 31.03.2022) die beiden Programme **Microsoft NET Framework version 2.0** und **Lantronix Device-Installer** herunterzuladen und zu installieren (zuerst **Microsoft's .NET Framework version 2.0** installieren).

Nach dem Starten des **DeviceInstaller** wird das angeschlossene Netzwerk gescannt und die gefundenen Lantronix-Ports angezeigt und können weiter bearbeitet werden.

## 4.1.1 Vorgehensweise bei IP-Adresse 0.0.0.0

Bei Ethernet-Adresse 0.0.0.0 muss zunächst ein Zugriff auf den Baustein ermöglicht werden: (Voraussetzung: MAC-ID ist bekannt). Die MAC-ID befindet sich auf einem Aufkleber auf der Seite des Gerätes, z.B. 00-20-4a- 86-c9-91.

Diese Vorgehensweise hat jedoch nur dann Erfolg, wenn das Gerät noch keine IP-Adresse hat (0.0.0.0).

- 1. Gerät mit Netzwerkkabel an ein vorhandenes Netzwerk anschließen, oder über CrossLink-Kabel direkt mit einem PC verbinden.
- 2. Freie Netzwerkadresse vom Netzwerkadministrator geben lassen.
- 3. DOS-Eingabefenster (mit Start->Alle Programme->Zubehör->Eingabeaufforderung) öffnen.
- 4. Netzwerkadresse mit MAC-ID verbinden (über arp -s Befehl):

Example: Input: arp -s 10.66.22.98 00-20-4a-86-c9-91 Input: telnet 10.66.22.98 1 Response: Establishing connection with 10.66.22.98... Connection to host could not be established; port 1: connection could not be established Input: telnet 10.66.22.98 9999 Input: Enter (within 2 seconds) Response: MAC address 00204AA6C991 Software version V6.5.0.7 (070919) XPTEXE Press Enter for Setup Mode basic parameters Hardware: Ethernet TPI IP addr 10.66.22.98, no gateway set, netmask 255.255.255.0 Security SNMP is enabled SNMP Community Name: public Telnet Setup is enabled TFTP Download is enabled Port 77FEh is enabled Web Server is enabled Web Setup is enabled ECHO is disabled Enhanced password is disabled Port 77F0h is enabled Channel 1 Baudrate 38400, I/F Mode 7F, Flow 00 Port 08000 Connect Mode: C0 Send ,+++ ` in Modem Mode enabled Show IP addr after ,RING` enabled Auto increment source port disabled Remote IP Adr: --- none ---, Port 00000 Disconn Mode: 00 Flush Mode: 80 Pack Cntrl: 20

Expert TCP Keepalive: 45s CPU performance: Regular Monitor Mode @ bootup: enabled RS-485 tx enable: active low HTTP Port Number: 80 SMTP Port Number: 25 MTU Size: 1400 Alternate MAC: disabled Ethernet connection type: auto-negotiate \*\*\* E-mail Mail server: 0.0.0.0 Unit: Domain: Recipient 1: Recipient 2: Trigger 1 Serial trigger input: disabled Channel: 1 Match: 00,00 Trigger input1: X Trigger input2: X Trigger input3: X Message : Priority: L Min. notification interval: 1 s Re-notification interval : 0 s Trigger 2 Serial trigger input: disabled Channel: 1 Match: 00,00 Trigger input1: X Trigger input2: X Trigger input3: X Message: Priority: L Min. notification interval: 1 s Re-notification interval: 0 s Trigger 3 Serial trigger input: disabled Channel: 1 Match: 00,00 Trigger input1: X Trigger input2: X Trigger input3: X Message: Priority: L Min. notification interval: 1 s Re-notification interval : 0 s

```
Change Setup:
0Server
1. Channel 1
2. E-mail
3. Expert
4.Security
5. Defaults
6. Exit without save
7. Save and exit Your choice ? 0
IP Address : (000) 10.(000)
66.(000) 22.(000) 98
Set Gateway IP Address (N) N
Netmask: Number of Bits for Host
Part (0=default) (0)8
Change telnet config password (N)
N
Change Setup:
0 Server
1 Channel 1
3 E-mail
5 Expert
6 Security
7 Factory defaults
8 Exit without save
Save and exit
                 Your choice ? 1
Baudrate (9600) ? 38400
I/F Mode (4C) ?7F
corresponds to 8 data bits,
parity even, 1 stop bit
Flow (00) ?
Port No (10001) ? 8000
ConnectMode (C0) ?
Remote IP Address: (000).(000).
(000).(000)
Remote Port (0) ?
DisConnMode (00) ?
FlushMode (00) ?
DisConnTime (00:00) ?:
SendChar 1 (00) ?
SendChar 2 (00) ?
Change Setup:
0 Server
1 Channel 1
3 E-mail
5 Expert
6 Security
7 Factory defaults
8 Exit without save
9 Save and exit Your choice ? 9
```

Parameters stored ... Connection to host lost.

Sie können nun Änderungen vornehmen und mit 9 abspeichern. Nun ist es unter Verwendung der neuen Netz- werkparameter betriebsbereit.

Die Einstellungen für die IP-Adresse, das Default Gateway und die Netmask werden unter dem Menüpunkt **0 Server** vorgenommen. Die Einstellungen für die serielle Schnittstelle (KBR - Energiebus) werden unter dem Menüpunkt 1 Channel 1 vorgenommen (eBus-Parameter 38400 Baud, 8 Datenbits, Parity even, 1 Stopbit).

## 4.1.2 Menüpunkt 0 Server , Einstellung der IP-Adresse

IP Adress (10) usw.

Beispiel: 10.66.22.98

Set Gateway IP Adress (N) ? N Gateway IP addr (0) (0) (0) (0)

Netmask: Number of Bits for Host Part (0=default) (8) Change telnet config password (N) N

Bei der Netmask - Eingabe ist Folgendes zu beachten:

| Network Class | Host Bits | Netmask       |
|---------------|-----------|---------------|
| A             | 24        | 255.0.0.0     |
| В             | 16        | 255.255.0.0   |
| С             | 8         | 255.255.255.0 |

# 4.1.3 Menüpunkt 1 Channel 1, Einstellung für die serielle Schnittstelle (KBR eBus)

Baudrate (38400) ? 38400

I/F Mode (7C) ? 7F // die Parameter 8 Datenbits, Parity even, 1 Stopbit entsprechen der Codierung **7F** 

Flow (00) ?

Port No (10001) ? 8000

#### Alle anderen Parameter in diesem Menüpunkt bleiben unverändert!

| Change Seti | ıp:                           |  |  |
|-------------|-------------------------------|--|--|
| 0           | Server                        |  |  |
| 1           | Channel 1                     |  |  |
| 3           | E-mail                        |  |  |
| 5           | Expert                        |  |  |
| 6           | Security                      |  |  |
| 7           | Factory defaults              |  |  |
| 8           | Exit without save             |  |  |
| 9           | Save and exit Your choice ? 9 |  |  |
| Parameters  | stored                        |  |  |

Mit der Eingabe 9 werden die Änderungen abgespeichert und übernommen.

Das **multisys D2-ESET** kann nun über die KBR-PC-Software visual energy angesprochen werden.

## 4.1.4. Einstellungen mit Webbrowser

Die Einstellungen, die mittels eines Webbrowsers gemacht werden können, sind in den nachfolgenden Bildern dokumentiert.

Geben Sie in Ihrer Browserseite folgende IP-Adresse ein: 192.168.0.1.

| \$                                                                                         | Parial Cattings                                                                                                    |                                                                                                    |  |
|--------------------------------------------------------------------------------------------|----------------------------------------------------------------------------------------------------|----------------------------------------------------------------------------------------------------|--|
| Network                                                                                    | Serial Settings                                                                                                    |                                                                                                    |  |
| Server<br>Serial Tunnel<br>Hostlist<br>Channel 1<br>Serial Settings<br>Connection<br>Email | Port Settings Protocol: RS485-2 wire Baud Rate: 38400  Data Bits: 8                                                                          | Flow Control: None<br>Parity: Even 💌 Stop Bits: 1 💌                                                                             |  |
| Trigger 1<br>Trigger 2<br>Trigger 3<br>Configurable Pins                                   | Pack Control<br>Finable Packing<br>Idle Gap Time: 12 msec                                                                                    |                                                                                                    |  |
| Apply Settings                                                                             | Match 2 Byte Sequence: C Yos C No.                                                                                                    | Send Frame Immediate: O Vos O No                                                                                                |  |
| Apply Defaults                                                                             | Match Bytes: 0x[00 0x[00 (Hex)                                                                                                    | Send Trailing Bytes: © None C One C Tw                                                                                          |  |
|                                                                                            | Flush Mode<br>Flush Input Buffer<br>With Active Connect: C Yes © No<br>With Passive Connect: C Yes © No<br>At Time of Disconnect: C Yes © No | Flush Output Buffer<br>With Active Connect: C Yes C No<br>With Passive Connect: C Yes C No<br>At Time of Disconnect: C Yes C No |  |

Einstellungen Channel 1 / Connection.

| LANTRO                                                                         | Firmware Version: V6.5.0.7<br>MAC Address: 00-20-4A-AF-10-9B                                                                    |  |  |
|--------------------------------------------------------------------------------|----------------------------------------------------------------------------------------------------|--|--|
| <b>쇼</b>                                                                       | Connection Settings                                                                                                    |  |  |
| Network<br>Server<br>Serial Tunnel<br>Hostlist<br>Channel 1<br>Serial Settings | Channel 1<br>Connect Protocol<br>Protocol: TCP •                                                                                |  |  |
| Connection<br>Email<br>Trigger 1<br>Trigger 2<br>Trigger 3                     | Connect Mode Passive Connection: Active Connection: Accept Incoming: Yes Password Course Course Start Character: 0v122 (in Max) |  |  |
| Configurable Pins                                                              | Required: Yes No Start Character. Ux dz (In Hex)                                                                                |  |  |
| Apply Settings                                                                 | Password: Modern Mode: None                                                                                                    |  |  |
|                                                                                | Endpoint Configuration:<br>Local Port: 8000 Auto increment for active connect<br>Remote Port: 0 Remote Host: 0.0.0.0            |  |  |
|                                                                                | Common Options:<br>Telnet Com Port Cntrl: Disable  Connect Response: None<br>Use Use Hostlist: C Yes  No LED: Blink             |  |  |
|                                                                                | Disconnect Mode<br>On Mdm_Ctrl_In Drop: C Yes O No<br>Check EOT(Ctrl-D): C Yes O No<br>Inactivity Timeout: 0 : 0 (mins : secs)  |  |  |

## 4.1.5 Box-to-Box - Betrieb

In der Betriebsart Box-to-Box können zwei beliebige serielle Ports von **multisys D2**-**ESET-4** über das Netzwerk logisch fest miteinander verbunden werden. Die beiden angeschlossenen seriellen Endgeräte stehen in dieser Betriebsart in ständigem Online-Kontakt. Eventueller zusätzlicher Datenverkehr oder andere Netzwerk-Protokolle haben keinen Einfluß auf die Verbindung.

In dieser Betriebsart wird zwischen dem Server-Port und dem Client-Port eine permanente TCP-Verbindung aufgebaut. Der Server-Port arbeitet als TCP-Client und ist somit für das Öffnen (nach Konfiguration oder Reset) und Schließen (nach Deaktivierung der Betriebsart "Box to Box") verantwortlich.

Netzwerkseitig tauschen die multisys D2-ESET-4 einer Box-to-Box Verbindung nur dann Daten aus, wenn auch serielle Nutzdaten vorliegen. Ein über das TCP-Protokoll hinausgehender Quittungsverkehr findet nicht statt.

## 4.1.6 Einstellungen des multisys D2-ESET-4 im Serverbetrieb

Beispiel: Server - IP-Adresse 10.66.22.90

#### Das Menü: 1 Channel 1

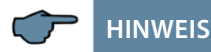

Für die Betriebsart Box-to-Box wird nur der **Server-Port** konfiguriert; Client IP-Address (Remote IP Address) und Client Port Number (Remote Port) werden ausschließlich am **Server-Port** eingestellt!

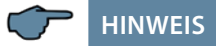

Einstellungen im Untermenü 0 Server für die Parametrierung der seriellen Schnittstelle müssen an beiden Ports vorgenommen werden.

Eingabe: telnet 10.66.22.90 9999

Eingabe: Enter (innerhalb von 2 Sek.)

#### Antwort:

```
MAC address 00204AA63735
Software version V6.5.0.7 (070919) XPTEXE Press Enter for
Setup Mode
*** basic parameters Hardware: Ethernet TPI
IP addr 10.66.22.90, no gateway set,netmask 255.255.255.0
```

```
*** Security
SNMP is
                       enabled
SNMP Community Name: public Tel-
net Setup is enabled TFTP Down-
load is
              enabled Port 77FEh
               enabled
is
Web Server is
                      enabled
Web Setup is
                      enabled
ECHO is
                       disabled
Enhanced Password is disabled
Port 77F0h is enabled
*** Channel 1
Baudrate 38400, I/F Mode 7F, Flow
00 Port 08000
Connect Mode : CO
Send ,+++' in Modem Mode enabled
Show IP addr after ,RING' enabled
                                    SendChar 2 (00) ?
Auto increment source port disa-
bled
Remote IP Adr: --- none ---, Port
00000 DisconnMode : 00
FlushMode
          : 00
usw
Change Setup:
0 Server
1 Channel 1
3 E-mail
5 Expert
6 Security
```

```
7 Defaults
```

```
8 Exit without save
9 Save and exit
```

```
Your choice ? 1
```

```
Baudrate (38400) ? I/F Mode (7F)
?
Flow (00) ?
```

```
Port No (8000) ?
ConnectMode (CO) ? C3
Start Char: (02) ? 02
Send ,+++' in Modem Mode
(Y) ?
```

```
Show IP addr after ,RING' (Y) ?
Auto increment source port (N) ?
Remote IP Address : (000)
10.(000) 66.(000) 22.(000) 98
Client-TP-Adresse
Remote Port (0) ? 8000 Client-Port
DisConnMode (00) ?
FlushMode
            (00) ? 80
Pack Cntrl (00) ? 20
DisConnTime (00:00) ?00:20
SendChar 1 (00) ?
```

```
Change Setup:
0 Server
1 Channel 1
3 E-mail
5 Expert
6 Security
7 Defaults
8 Exit without save
9 Save and exit
Your choice ? 9
```

Mit der Eingabe 9 werden die Änderungen abgespeichert und übernommen.

# 4.1.7 Einstellungen des multisys D2-ESET-4 im Clientbetrieb

# HINWEIS

Das **multisys D2-ESET-4**, das im Client - Betrieb arbeitet, wird nach den Anweisungen unter Abschnitt 3.2 eingestellt.

## 4.1.8 Einstellungen mit Webbrowser

Die Einstellungen, die mittels eines Webbrowsers gemacht werden können, sind in den nachfolgenden Bildern dokumentiert.

Einstellungen Channel 1 / Serial Settings.

| <b>a</b>           | Serial Settings                         |                                         |  |
|--------------------|-----------------------------------------|-----------------------------------------|--|
| Network            | Channel 1                               |                                         |  |
| Server             | 🗖 Disable Serial Port                   |                                         |  |
| Serial Tunnel      | Port Settings                           |                                         |  |
| Channel 1          | Protocol: DC495 Quizo                   | Flow Control: Neno                      |  |
| Serial Settings    | Protocol.   RS465-2 wife                |                                         |  |
| Connection         | Baud Rate:   38400 💌 🛛 Data Bits:   8 💌 | Parity: Even 💌 Stop Bits: 1 💌           |  |
| Email<br>Trigger 1 |                                         |                                         |  |
| Trigger 1          | Pack Control                            |                                         |  |
| Trigger 3          | 🔽 Enable Packing                        |                                         |  |
| Configurable Pins  | Idle Gap Time: 12 msec 🔻                |                                         |  |
| Apply Settings     | Match 2 Bits Paguance: Cales @ No       | Sond Frame Immediate: Cive- Cive-       |  |
| Apply Defaults     | Match 2 byte bequence. C Tes C No       | Send traine inifiediate. IS Tes C NU    |  |
|                    | Match Bytes: 0x(00 0x(00 (Hex)          | Send Trailing Bytes: I None C One C Two |  |
|                    | -<br>Flush Mode                         |                                         |  |
|                    | Flush Input Buffer                      | Flush Output Buffer                     |  |
|                    | With Active Connect: C Yes C No         | With Active Connect: C Yes      No      |  |
|                    | With Passive Connect: C Yes © No        | With Passive Connect: O Yes      No     |  |
|                    | At Time of Disconnect: C Yes C No       | At Time of Disconnect: C Yes C No       |  |

### Einstellungen Channel 1 / Connection.

| LANTR                                                                                                   | Firmware Version: V6.6.0.2<br>MAC Address: 00-20-4A-B0-46-63                                                                                                    |
|----------------------------------------------------------------------------------------------------|----------------------------------------------------------------------------------------------------|
| 合<br>Network                                                                                            | Connection Settings                                                                                                    |
| Server<br>Serial Tunnel<br>Hostlist<br>Channel 1<br>Serial Settings<br>Connection<br>Email<br>Trigger 1 | Channel 1<br>Connect Protocol<br>Protocol: TCP T<br>Connect Mode<br>Passive Connection:                                                                                                    |
| Trigger 2<br>Trigger 3<br>Configurable Pins                                                             | Accept Incoming: Yes Active Connect: With Start Character<br>Password<br>Required: CYes © No Start Character: 0x 02 (in Hex)                                                                                                    |
| Apply Settings                                                                                          | Password: Modem Mode: None                                                                                                    |
| Appy Deraults                                                                                           | Induction Escape Sequence rass          • Yes O No          Induction Escape Sequence rass          • Yes O No          Induction Endpoint Configuration:           • Auto increment for active connect          Induction Endpoint Configuration:           • Auto increment for active connect          Remote Port:          8000           • Remote Host:         [192.168.120.191 |
|                                                                                                    | Common Options:<br>Telnet Com Port Cntrl: Disable  Connect Response: None<br>Use Use Hostlist: Cyes  No LED: Blink                                                                                                    |
|                                                                                                    | Disconnect Mode<br>On Mdm_Ctrl_In Drop: C Yes © No<br>Check EOT(Ctrl-D): C Yes © No<br>Inactivity Timeout: 0 : 20 (mins : secs)<br>OK                                                                                                    |

## 4.1.9 Rückstellen des multisys D2-ESET-4 vom Serverbetrieb zum Clientbetrieb

Beispiel: Server IP address 10.66.22.90 Um ein multisys D2-ESET, das als Server konfiguriert wurde, wieder als Client für den "normalen" Netzwerkbetrieb zurückstellen, müssen die Parameter im Menü 1 Channel 1 wie folgt umgestellt werden: Eingabe: telnet 10.66.22.90 9999 Eingabe: Enter (innerhalb von 2 Sek.) Antwort: 5 Expert MAC address 00204AA63735 Software version V6.5.0.7 (070919) XPTEXE Press Enter for Setup Mode \*\*\* basic parameters Hardware: Ethernet TPI 2 IP addr 10.66.22.90, no gateway set, netmask 255.255.255.0 \*\*\* Security ? CO SNMP is enabled SNMP Community Name: public Telnet Setup is enabled TFTP Download is enabled Port 77FEh is enabled Web Server is enabled Web Setup is enabled ECHO is disabled Enhanced Password is disabled Port 77F0h is enabled FlushMode \*\*\* Channel 1 Baudrate 38400, I/F Mode 7F, Flow 00 Port 08000 Connect Mode : C3 Send ,+++' in Modem Mode enabled Show IP addr after ,RING' enabled Auto increment source port disa-0 Server bled Remote IP Adr: 10.66.22.98, Port 3 E-mail 08000 Start Char: 02 Disconn Mode 5 Expert : 00 Disconn Time: 00:20 Flush Mode : 80 Pack Cntrl : 20 usw. Change Setup: 0 Server 9 Save and exit 1 Channel 1 Your choice ? 9 3 E-mail

6 Security 7 Defaults 8 Exit without save 9 Save and exit Your choice ? 1 Baudrate (38400) ? I/F Mode (7F) Flow (00) ? Port No (8000) ? ConnectMode (C3) Send ,+++' in Modem Mode (Y) ? Show IP addr after ,RING' (Y) ? Auto increment source port (N) ? Remote IP Address : (010) 0.(000) 0.(000) 0.(000) 0 Remote Port (8000) ? 00000 DisConnMode (00) ? (80) ? Pack Cntrl (20) DisConnTime (00:20) ?00:00 SendChar 1 (00) ? SendChar 2 (00) ? Change Setup: 1 Channel 1 6 Security 7 Defaults 8 Exit without save

# 4.1.10 Einstellungen mit Webbrowser

Die Einstellungen, die mittels eines Webbrowsers gemacht werden können, sind in den nachfolgenden Bildern dokumentiert.

Einstellungen Channel 1 / Serial Settings.

| 命                 | Seria                             | l Settings                              |
|-------------------|-----------------------------------|-----------------------------------------|
| Network           | Channel 1                         |                                         |
| Server            | Disable Serial Port               |                                         |
| Serial Tunnel     |                                   |                                         |
| Hostlist          | Port Settings                     | ¥4                                      |
| Channel 1         | Protocol: RS485 - 2 wire          | Flow Control: None                      |
| Serial Settings   | Baud Rate: 38400 💌 Data Bits: 8 💌 | Parity Even 🚽 Ston Bits: 1 🚽            |
| Email             |                                   |                                         |
| Trigger 1         |                                   |                                         |
| Trigger 2         | Pack Control                      |                                         |
| Trigger 3         | 🔽 Enable Packing                  |                                         |
| Configurable Pins | Idle Gap Time: 12 msec 🔻          |                                         |
| Apply Settings    | Match 2 Bits Sequence: Over @ No  | Sand Frame Immediate: @ Xee. C. Ne.     |
| Apply Defaults    | Match 2 Dyte Sequence. C Tes C NU | Send Hame Infinediate. So TES C NU      |
|                   | Match Bytes: 0x 00 0x 00<br>(Hex) | Send Trailing Bytes: 💿 None 🔿 One 🌣 Two |
|                   | Flush Mode                        |                                         |
|                   | Flush Input Buffer                | Flush Output Buffer                     |
|                   | With Active Connect: O Yes @ No   | With Active Connect: O Yes      No      |
|                   | With Passive Connect: O Yes 📀 No  | With Passive Connect. O Yes • No        |
|                   | At Time of Disconnect: C Yes 💿 No | At Time of Disconnect: O Yes 💿 No       |

| LANTRO            | DNI <mark>X</mark> °                                                                                                    | irmware Version: <b>V6.6.0.2</b><br>MAC Address: <b>00-20-4A-B0-46-35</b>                                                                                                    |  |
|-------------------|----------------------------------------------------------------------------------------------------|----------------------------------------------------------------------------------------------------|--|
| <u>۵</u>          | Connection Settings                                                                                                    |                                                                                                    |  |
| Network           | Channel 1                                                                                                    |                                                                                                    |  |
| Server            | Connect Protocol                                                                                                    |                                                                                                    |  |
| Serial Tunnel     | Protocol: TCP                                                                                                    |                                                                                                    |  |
| Channel 1         |                                                                                                    |                                                                                                    |  |
| Serial Settings   |                                                                                                    |                                                                                                    |  |
| Connection        | Connect Mode                                                                                                    |                                                                                                    |  |
| Email             | Passive Connection:                                                                                                    | Active Connection:                                                                                                    |  |
| Trigger 7         | Accent Incoming: Yes                                                                                                    | Active None                                                                                                    |  |
| Trigger 3         | ,                                                                                                    | Connect: Prone                                                                                                    |  |
| Configurable Pins | Password Required: C Yes 💿 No                                                                                                    | Start<br>Character: 0x00 (in Hex)                                                                                                    |  |
| Apply Settings    | Password:                                                                                                    | Modem Mode: None                                                                                                    |  |
| Apply Defaults    | Modem Escape Sequence Pass 👩                                                                                                    | And C No. Show IP Address After Voc. C No.                                                                                                    |  |
|                   | Endpoint Configuration:<br>Local Port: 8000<br>Remote Port: 0<br>Common Options:<br>Telnet Com Port Cntrl: Disable<br>Terminal Name:<br>Disconnect Mode<br>On Mdm_Ctrl_In Drop: C Yes © No<br>Check EOT(Ctrl-D): C Yes © No | Auto increment for active connect Remote Host: 0.0.0.0 Connect Response: None Use Oyes Oyes ONO LED: Blink Hard Disconnect: Oyes ONO Inactivity Timeout: 0 : 0 (mins : secs) OK |  |

# Einstellungen Channel 1 / Connection.

# 5 Technische Daten

# 6.1 Stromversorgung

| <b>C</b> :      | 4014 400 04014 4000 DC/50/6011     |
|-----------------|------------------------------------|
| Stromversorgung | <10VA; 100 - 240V ±10% DC/50/60 Hz |

# 5.2 Elektrischer Anschluss

| Anschlusselemente                        |                                                  | Steckklemmen                                                                                                    |
|------------------------------------------|--------------------------------------------------|----------------------------------------------------------------------------------------------------|
| Eingang Steuerspannung                   | Absicherung                                      | max. 6 A                                                                                                    |
| LAN-Anschluss                            |                                                  | Modularsteckbuchse 8P8C                                                                                              |
| BUS-Anschluss                            | Verbindungs-<br>material                         | Für den korrekten Betrieb<br>nur abgeschirmte und paarig<br>verdrillte Leitungen verwenden;<br>z.B. I-Y(St)Y 2x2x0,8 |
| BUS-Anschluss<br>multisys D2-ESET/MSMT-4 | Anschlüsse für<br>BUS- Verbindung<br>über RS-485 | Gerät<br>Klemme 90 (L)<br>Klemme 91 (A)<br>Klemme 92 (B)                                                             |
| BUS-Anschluss<br>multisys D2-BSET-4      |                                                  | Modularkabel 6-polig,<br>Stecker RJ-12: 6P6C<br>max. DC-Ausgangsleistung: 4 W                                        |

## 5.3 Mechanische Daten

|                  | Gehäusemaße | 90 x 36 x 61 mm (H x B x T),                                                                   |
|------------------|-------------|------------------------------------------------------------------------------------------------|
| Hutschienengerät | Montageart  | Wandmontage auf Normschiene<br>7,5 mm tief, gemäß DIN EN 50022<br>Für Verteilereinbau geeignet |
|                  | Gewicht     | ca. 120g                                                                                       |

# 5.4 Normen und Sonstiges

| Umgebungs-<br>bedingungen | Normen                      | DIN EN 60721-3-3:1995-09 +<br>DIN EN 60721-3-3/A2:1997-07;<br>3K5+3Z11;<br>(IEC721-3-3;3K5+3Z11) |               |  |
|---------------------------|-----------------------------|--------------------------------------------------------------------------------------------------|---------------|--|
|                           | Betriebs-<br>temperatur     | K55 (-5°C +55°C)                                                                                 |               |  |
|                           | Luftfeuchtigkeit            | 5% 95%                                                                                           |               |  |
|                           | Lagertemperatur             | -25°C +70°C                                                                                      |               |  |
|                           | Betriebshöhe                | 0 2000m über NN                                                                                  |               |  |
|                           | Normen                      | DIN EN 61010-1:2011-07;<br>DIN EN 61010-2-030:2011-07                                            |               |  |
| El al truis als a         | Schutzklasse                | l                                                                                                |               |  |
| Elektrische<br>Sicherheit | Überspannungs-<br>kategorie | Stromversorgung:                                                                                 | CAT III: 300V |  |
|                           | Bemessungs-<br>stoßspannung | 4kV                                                                                              |               |  |
| Schutzart                 | Normen                      | DIN EN 60529:2014-09                                                                             |               |  |
|                           | Klemmen                     | IP 20                                                                                            |               |  |

KBR Kompensationsanlagenbau GmbH

Am Kiefernschlag 7 D-91126 Schwabach T +49 (0) 9122 6373 - 0 F +49 (0) 9122 6373 - 83 E info@kbr.de www.kbr.de